# TATACARA SEMAKAN SUSUT NILAI

# A. Portal

- 1. Log masuk Portal 1GFMAS
- 2. Masuk ke Perakaunan aset  $\rightarrow$  Laporan Aset  $\rightarrow$  Laporan Transaksi  $\rightarrow$  Laporan Susut Nilai Aset
- 3. Isi bulan Perakaunan dan Kumpulan PTJ & PTJ Membayar. <u>Contoh :</u>

| Bulan              | - Ogos (08)                          |
|--------------------|--------------------------------------|
| Kumpulan PTJ & PTJ | - JABATAN PENDIDIKAN NEGERI SEMBILAN |
| Membayar           | - 41540101                           |

| Tugasan                                                                                                    | Data Induk                                                                                                    | Baucar Jumal                                                                 | Perolehan                                                                                                    | Pengurusan Arahan Pe                                                                                                    | mbayaran  | Perakaunan Aset | Laporan      | JSM |                       |    |
|----------------------------------------------------------------------------------------------------|----------------------------------------------------------------------------------------------------|------------------------------------------------------------------------------|----------------------------------------------------------------------------------------------------|----------------------------------------------------------------------------------------------------|-----------|-----------------|--------------|-----|-----------------------|----|
| Perolehan                                                                                                    | Aset Pen                                                                                                    | yelesaian Aset D                                                             | alam Pembina                                                                                                    | an Pindahan Aset                                                                                                    | Pengelasa | an Aset Penjej  | asan Nilai A | set | Penilaian Semula Aset | Pe |
| <ul> <li>Laporan Tr</li> <li>Laporan Tr</li> <li>Lapor</li> <li>Lapor</li> <li>Lapor</li> <li>Lapor</li> <li>Lapor</li> <li>Lapor</li> <li>Lapor</li> <li>Lapor</li> <li>Lapor</li> <li>Lapor</li> <li>Lapor</li> <li>Lapor</li> </ul> | Baki Aset<br>an Saksi<br>an Perolehan Asu<br>an Penjelasan A<br>an Penjelasan As<br>an Penjelasan Nil<br>an Penjejasan Nil<br>an Pindahan Ase<br>ran Susut Nilai <i>i</i><br>aporan Aset Yan | et<br>set<br>Jula Aset<br>Aset Dalam<br>et<br>ai Aset<br>t<br>Aset<br>g Lain | LAPORAN SUSU<br>Jana<br>PILIHAN TEMI<br>Tahun Kew an<br>Bulan Perakau<br>Tempoh<br>(Tarikh Post)<br>PILIHAN ENTI<br>Kumpulan PTJ<br>Kumpulan PTJ<br>Kumpulan PTJ<br>PILIHAN OBJE<br>Vot/Dana<br>Program/Aktivi<br>JENIS LAPOR<br>© Ringkasan<br>© Terperinci<br>FORMAT LAP<br>© PDF<br>© ALV | F NILAI ASET<br>POH MA SA PELAPORAN<br>gan * 2020<br>nar * 08<br>F NILAI ASET<br>S<br>FI<br>& PTJ Membayar 41540<br>& PTJ Membayar 41540<br>& PTJ Dipertanggung 5<br>K<br>ti atau Projek/Setia/Subsetia/C<br>AN<br>ORAN | P         | hingga Set      | ingga □      |     |                       |    |

#### 4. Jana dan simpan laporan.

| ugasan                     | Data Induk       | Baucar        | Jumal   | Perolehan     | Penguru     | san Arahan Pe                            | embayaran                            | Perakaun                      | an Aset      | Laporan      | JSM              |                                    |            |                                   |                         |                       |          |                       |     |
|----------------------------|------------------|---------------|---------|---------------|-------------|------------------------------------------|--------------------------------------|-------------------------------|--------------|--------------|------------------|------------------------------------|------------|-----------------------------------|-------------------------|-----------------------|----------|-----------------------|-----|
| rolehan.                   | Aset Pe          | nyelesaian    | Aset Da | alam Pembinaa | an Pi       | ndahan Aset                              | Pengela                              | san Aset                      | Penjejas     | an Nilai Ase | t Penila         | aian Semula                        | Aset Pe    | mbatalan Uru                      | sniaga As               | et Pel                | lupusan  | Aset                  | Р   |
| 1                          |                  |               |         |               |             |                                          |                                      |                               |              |              |                  |                                    |            |                                   |                         |                       |          |                       |     |
| Laporan                    | Baki Aset        |               |         |               |             |                                          |                                      |                               |              |              |                  |                                    |            |                                   |                         |                       |          |                       |     |
| anoran Tra                 | aneakei          |               | L       | APORAN SUSUT  | NILAI ASE   | T                                        |                                      |                               |              |              |                  |                                    |            |                                   |                         |                       |          |                       |     |
| aporan ne                  | anoakoi          |               |         |               |             |                                          |                                      |                               |              | ~            |                  | -                                  |            |                                   |                         |                       |          |                       |     |
| <ul> <li>Lapora</li> </ul> | an Perolehan A:  | set           |         |               |             |                                          |                                      |                               |              |              |                  | I K                                | 'lik sav   | e untu                            | k sim                   | nan                   | lano     | ran                   |     |
| • Lapora                   | an Pengelasan .  | Aset          |         | Kembali       |             |                                          |                                      |                               |              |              |                  |                                    |            | • •                               |                         | <b>P</b>              | - apo    |                       |     |
| • Lapora                   | an Penilaian Sei | mula Aset     |         |               |             |                                          |                                      |                               | _            |              |                  | <u> </u>                           |            |                                   |                         |                       |          |                       | T   |
| Lapora                     |                  | n Acot Dalam  |         |               |             |                                          |                                      |                               |              |              |                  | ค่ะไ                               |            |                                   |                         |                       |          |                       |     |
| • Domb in                  | an renyele salar | ITASet Dalain |         | Pegawai Per   | ngawal      |                                          | D3 KE                                | TUA SETIAUS                   | AHA, KEMEI   |              |                  |                                    |            |                                   |                         |                       |          |                       |     |
| FeliDi                     | Iddii            |               |         | Pejabat Pera  | akaunan     | :                                        | 1005 JA                              | BATAN AKAUI                   | NTAN NEGA    | A NECEDI     | BILAN            |                                    |            |                                   |                         |                       |          |                       |     |
| <ul> <li>Lapora</li> </ul> | in Pelupusan A   | set           |         | Kumpulan P    | TJ & PTJ M  | lembayar :                               | 41540101 JA                          | BATAN PENDI                   | DIKAN NEGE   | RI SEMBILAN  |                  |                                    |            |                                   |                         |                       |          |                       |     |
| <ul> <li>Lapora</li> </ul> | an Penjejasan N  | Vilai Aset    |         | Kelas Aset    | Perihal Kel | as Aset                                  |                                      | 0.00000                       |              |              |                  |                                    |            |                                   |                         |                       |          |                       | -10 |
| • Lapora                   | an Pindahan As   | iet           |         |               | Vot/Dana    | Program/Aktiviti<br>No. Aset - Subhombor | Projek/Setia/Su<br>Tarkh Dipermodalk | ibsetia/CP<br>an Perihal Aset |              |              |                  |                                    |            |                                   |                         |                       |          |                       |     |
|                            | C                |               |         |               |             | No. Dokumen                              | Gatal (D)                            | Tarikh                        | No. Dokumen  | Tarikh Gusut | Tarikh           | Jenis                              | Amaun      | Kod Menyedia                      | Kod D                   | ipertanggung          | Kod N    | dembayar ——           |     |
| <ul> <li>Lapor</li> </ul>  | an Susut Nila    | Aset          |         |               |             |                                          |                                      | Dokumen                       | Kawalan      | Nilal Aget   | Post             | Transaksi                          | (RM)       | Pegawal Kumpular<br>Pengawal & PT | PTJ Pegawal<br>Pengawal | Kumpulan PTJ<br>& PTJ | Pergawal | Kumpulan PTJ<br>& PTJ | 1   |
| poran-La                   | poran Aset Ya    | ing Lain      |         |               |             |                                          |                                      |                               |              |              |                  | _Jumlah:                           | -10,41     |                                   |                         |                       |          |                       |     |
|                            |                  |               |         |               |             |                                          |                                      |                               |              |              |                  | Jumlah B63 000101 :<br>Jumlah B93: | -10.41     |                                   |                         |                       |          |                       |     |
|                            |                  |               |         |               |             |                                          |                                      |                               |              |              | JUMLAH KECIL KEL | A8 A3ET A1436498:                  | -10.41     |                                   |                         |                       |          |                       |     |
|                            |                  |               |         | 61/25900      | ALAT VELE   | NGKARAN YANG LAIN                        |                                      |                               |              |              | JUNLAH KEDIL KEL | AS ABET A1455400:                  | -20.82     |                                   |                         |                       |          |                       |     |
|                            |                  |               |         | A1435999      | ALAT-ALAT K | ELENGKAPAN YANG LAIN                     |                                      |                               |              |              |                  |                                    |            |                                   |                         |                       |          |                       |     |
|                            |                  |               |         |               | B63         | 090101                                   |                                      |                               |              |              |                  |                                    |            |                                   |                         |                       |          |                       |     |
|                            |                  |               |         |               |             | 100000016213-0                           | 12.09.2018                           | PROJEKTO                      | R MULTIMEDIA |              | 101100-0000      | 22.5                               | 17000      |                                   | 102                     | 00000000000           |          |                       |     |
|                            |                  |               |         |               |             |                                          |                                      | 31.08.2020                    | 2300007187   |              | 31.06.2020       | S01                                | 439        |                                   | DS                      | 41130701              | D3       | 41540101              |     |
|                            |                  |               |         |               |             |                                          |                                      |                               |              |              |                  | Jumlah 883 690101 :                | 4.84       |                                   |                         |                       |          |                       |     |
|                            |                  |               |         |               |             |                                          |                                      |                               |              |              |                  | Jumlah 863:                        | -8.99      |                                   |                         |                       |          |                       |     |
|                            |                  |               |         |               |             |                                          |                                      |                               |              |              | JUNLAH KEDIL KEL | AD ADET A1406000:                  | -4.06      |                                   |                         |                       |          |                       |     |
|                            |                  |               |         |               |             |                                          |                                      |                               |              |              | JUNLAH KECIL KEL | A8 ABET A1456980:                  | -8.94      |                                   |                         |                       |          |                       |     |
|                            |                  |               |         | A2339100      | PEROLEHA    | N DENGAN PERTUKAR                        | AN                                   |                               |              |              |                  |                                    |            |                                   |                         |                       |          |                       |     |
|                            |                  |               |         | A2339101      | PANGKALAN   | DATA DAN PENGURUDAN P                    | ANGKALAN DATA                        |                               |              |              |                  |                                    |            |                                   |                         |                       |          |                       |     |
|                            |                  |               |         |               | D03         | 010301                                   |                                      | and second second             |              |              |                  |                                    |            |                                   |                         |                       |          |                       |     |
|                            |                  |               |         |               |             | 1000013319/740                           | 15.07.2020                           | 31.08.2020                    | 2300007225   |              | 31 08 2020       | 601                                | (212.00    |                                   |                         | 41540101              | 01       | 41545151              |     |
|                            |                  |               |         |               |             |                                          |                                      |                               |              |              |                  | Jumiah:                            | .212.00    |                                   |                         |                       |          |                       |     |
|                            |                  |               |         |               |             |                                          |                                      |                               |              |              | 1                | Jumleh 803 010501 :                | -212.00    |                                   |                         |                       |          |                       |     |
|                            |                  |               |         |               |             |                                          |                                      |                               |              |              |                  | Jumiah 893:                        | -212.00    |                                   |                         |                       |          |                       |     |
|                            |                  |               |         |               |             |                                          |                                      |                               |              |              | JUNLAH KECIL KEL | A8 ABET A2339101:                  | -212.00    |                                   |                         |                       |          |                       |     |
|                            |                  |               |         |               |             |                                          |                                      |                               |              |              | JUNLAH KECIL KEL | AS ASET A2358100:                  | -212.00    |                                   |                         |                       |          |                       |     |
|                            |                  |               |         |               |             |                                          |                                      |                               |              |              | JUNL             | AN KESELURUHAN                     | -11,400.04 |                                   |                         |                       |          |                       |     |
|                            |                  |               |         |               |             |                                          |                                      |                               |              |              | In case of       | N RE ANDAM ARET.                   | 403        |                                   |                         |                       |          |                       |     |

| Laporan<br>Kod Transaks<br>Pengguna          | : ZWC<br>ii : ZWC<br>: 8502                                                                                                    | 0AAR040<br>0AAR040<br>203145471                                    |                                                      |                                        | KEMENTERIAN PENDIDIKAN MALAYSIA<br>LAPORAN RINGKASAN SUSUT NILAI ASET TAHUN KEWANGAN 2020<br>BAGI BULAN PERAKAUNAN 08 |              |                   |                    |            |                     |                       |                     |         |  |  |  |  |
|----------------------------------------------|----------------------------------------------------------------------------------------------------|--------------------------------------------------------------------|------------------------------------------------------|----------------------------------------|----------------------------------------------------------------------------------------------------|--------------|-------------------|--------------------|------------|---------------------|-----------------------|---------------------|---------|--|--|--|--|
| Pegawai Peng<br>Pejabat Perak<br>Kumpulan PT | Yegawai Pengawal       : D3       KETUA SETIAUSAHA, KEMENTERIAN PENDIDIKAN         Yejabat Perakaunan       : 1005       JABATAN AKAUNTAN NEGARA NEGERI SEMBILAN         Kumpulan PTJ & PTJ Membayar       : 41540101       JABATAN PENDIDIKAN NEGERI SEMBILAN |                                                                    |                                                      |                                        |                                                                                                    |              |                   |                    |            |                     |                       |                     |         |  |  |  |  |
| Kelas Aset                                   | Perihal Kela<br>Vot/Dana                                                                                                    | as Aset<br>Program/Aktiviti<br>No. Aset - Subnombor<br>No. Dokumen | Projek/Setia/Sul<br>Tarikh Dipermodalka<br>Batal (B) | DSetia/CP<br>In Perihal Aset<br>Tarikh | No. Dokumen                                                                                                    | Tarikh Susut | Tarikh            | Jenis              | Amaun      | Kod                 | Menyedia              | Kod Di              | pertang |  |  |  |  |
|                                              |                                                                                                    |                                                                    |                                                      | Dokumen                                | Kawalan                                                                                                    | Nilai Aset   | Post              | Transaksi          | (RM)       | Pegawai<br>Pengawal | Kumpulan PTJ<br>& PTJ | Pegawai<br>Pengawal | Kum     |  |  |  |  |
|                                              |                                                                                                    |                                                                    |                                                      |                                        |                                                                                                    |              |                   | Jumlah:            | -10.41     |                     |                       |                     |         |  |  |  |  |
|                                              |                                                                                                    |                                                                    |                                                      |                                        |                                                                                                    |              | Ju                | ımlah B63 090101 : | -10.41     |                     |                       |                     |         |  |  |  |  |
|                                              |                                                                                                    |                                                                    |                                                      |                                        |                                                                                                    |              |                   | Jumlah B63:        | -10.41     |                     |                       |                     |         |  |  |  |  |
|                                              |                                                                                                    |                                                                    |                                                      |                                        |                                                                                                    |              | JUMLAH KECIL KELA | S ASET A1435499:   | -10.41     |                     |                       |                     |         |  |  |  |  |
| A1435000                                     |                                                                                                    | NGKADAN YANG LAIN                                                  |                                                      |                                        |                                                                                                    |              | JUMLAH KECIL KELA | S ASET A1435400:   | -20.82     |                     |                       |                     |         |  |  |  |  |
| A1435900                                     |                                                                                                    |                                                                    |                                                      |                                        |                                                                                                    |              |                   |                    |            |                     |                       |                     |         |  |  |  |  |
| W143DAAA                                     | B63                                                                                                    | 090101                                                             |                                                      |                                        |                                                                                                    |              |                   |                    |            |                     |                       |                     |         |  |  |  |  |
|                                              | 000                                                                                                    | 10000018213-0                                                      | 12 09 2018                                           | PROJEKTOP                              |                                                                                                    |              |                   |                    |            |                     |                       |                     |         |  |  |  |  |
|                                              |                                                                                                    |                                                                    |                                                      | 31.08.2020                             | 2300007187                                                                                                    |              | 31.08.2020        | 501                | -8.98      |                     |                       | D3                  | 41      |  |  |  |  |
|                                              |                                                                                                    |                                                                    |                                                      |                                        |                                                                                                    |              |                   | Jumlah:            | -8.96      |                     |                       |                     |         |  |  |  |  |
|                                              |                                                                                                    |                                                                    |                                                      |                                        |                                                                                                    |              | Ju                | mlah B63 090101 :  | -8.96      |                     |                       |                     |         |  |  |  |  |
|                                              |                                                                                                    |                                                                    |                                                      |                                        |                                                                                                    |              |                   | Jumlah B63:        | -8.96      |                     |                       |                     |         |  |  |  |  |
|                                              |                                                                                                    |                                                                    |                                                      |                                        |                                                                                                    |              | JUMLAH KECIL KELA | S ASET A1435999:   | -8.96      |                     |                       |                     |         |  |  |  |  |
|                                              |                                                                                                    |                                                                    |                                                      |                                        |                                                                                                    |              | JUMLAH KECIL KELA | S ASET A1435900:   | -8.96      |                     |                       |                     |         |  |  |  |  |
| A2339100                                     | PEROLEHA                                                                                                    | N DENGAN PERTUKAR                                                  | AN                                                   |                                        |                                                                                                    |              |                   |                    |            |                     |                       |                     |         |  |  |  |  |
| A2339101                                     | PANGKALAN I                                                                                                    | DATA DAN PENGURUSAN PA                                             | NGKALAN DATA                                         |                                        |                                                                                                    |              |                   |                    |            |                     |                       |                     |         |  |  |  |  |
|                                              | B03                                                                                                    | 100001221077.0                                                     | 15.07.2020                                           | PEMPEKAL                               |                                                                                                    | e1           |                   |                    |            |                     |                       |                     |         |  |  |  |  |
|                                              |                                                                                                    | 100001331077-0                                                     | 15.07.2020                                           | 31.08.2020                             | 2300007225                                                                                                    | .51          | 31 08 2020        | 501                | -212.00    |                     |                       | D3                  | 41      |  |  |  |  |
|                                              |                                                                                                    |                                                                    |                                                      |                                        |                                                                                                    |              |                   | Jumlah:            | -212.00    |                     |                       |                     |         |  |  |  |  |
|                                              |                                                                                                    |                                                                    |                                                      |                                        |                                                                                                    |              | Ju                | mlah B63 010501 :  | -212.00    |                     |                       |                     |         |  |  |  |  |
|                                              |                                                                                                    |                                                                    |                                                      |                                        |                                                                                                    |              |                   | Jumlah B63:        | -212.00    |                     |                       |                     |         |  |  |  |  |
|                                              |                                                                                                    |                                                                    |                                                      |                                        |                                                                                                    |              | JUMLAH KECIL KELA | S ASET A2339101:   | -212.00    |                     |                       |                     |         |  |  |  |  |
|                                              |                                                                                                    |                                                                    |                                                      |                                        |                                                                                                    |              | JUMLAH KECIL KELA | S ASET A2339100:   | -212.00    |                     |                       |                     |         |  |  |  |  |
|                                              |                                                                                                    |                                                                    |                                                      |                                        |                                                                                                    |              | JUMLA             | H KESELURUHAN:     | -11,488.64 |                     | JUM                   | LAH [               | ונ      |  |  |  |  |
|                                              |                                                                                                    |                                                                    |                                                      |                                        |                                                                                                    |              | JUMLAH            | BILANGAN ASET:     |            |                     |                       |                     |         |  |  |  |  |
|                                              |                                                                                                    |                                                                    |                                                      |                                        |                                                                                                    |              |                   |                    |            |                     |                       | Α                   |         |  |  |  |  |
| B CVE                                        |                                                                                                    |                                                                    |                                                      |                                        | 1                                                                                                    |              |                   |                    |            |                     |                       |                     |         |  |  |  |  |

# B. SAPGUI FAGLL03 (FORMAT EXCEL)

### 5. *Filter* Kod Kumpulan PTJ & PTJ Membayar

#### Contoh :

Kumpulan PTJ & PTJ - JABATAN PENDIDIKAN NEGERI SEMBILAN - 41540101 Membayar

| А             | ď           | U          | U               | Ľ          | L F       | b             | Ħ     | 1 3                  | Jac and Wat        | L          | M                       | U            | ٢             | U.         | К               | 5         |                |
|---------------|-------------|------------|-----------------|------------|-----------|---------------|-------|----------------------|--------------------|------------|-------------------------|--------------|---------------|------------|-----------------|-----------|----------------|
| Business Area | G/L Account | Assignment | Document Number | er Documen | t Segment | Profit Center | Fund  | WBS element PP Memba | ar Functional Area | osting Key | Amount in local Posting | Posting Date | Document Date | Entry Date | Commitment Item | Reference | Text           |
|               |             | 198        | Y               | * Type     | Y 1       |               | v v   | Y                    | v "                |            | currency reriod         | v 7          | v             |            |                 | v         |                |
| 1005          | A3135999    | t t        | 2300007187      | AF         | D3        | 41130701      | B6341 | D3                   | 41540101           | 75         | -8.96 <sup>°</sup> 8    | 31/8/2020    | 31/8/2020     | 27/8/2020  | GENERAL         |           | AFB01202000801 |
| 1005          | A3135401    | t t        | 2300006903      | AF         | D3        | 41540101      | G000  | D3                   | 41540101           | 75         | -10.41 8                | 31/8/2020    | 31/8/2020     | 27/8/2020  | GENERAL         |           | AFB01202000801 |
| 1005          | A3135499    | ż ż        | 2300006958      | AF         | D3        | 41540101      | B6341 | D3                   | 41540101           | 75         | -10.41 8                | 31/8/2020    | 31/8/2020     | 27/8/2020  | GENERAL         |           | AFB01202000801 |
| 1005          | A3135399    | t t        | 2300006883      | AF         | D3        | 41540101      | B6341 | D3                   | 41540101           | 75         | -26.66 8                | 31/8/2020    | 31/8/2020     | 27/8/2020  | GENERAL         |           | AFB01202000801 |
| 1005          | A3135303    | * *        | 2300006835      | AF         | D3        | 41540101      | G000  | D3                   | 41540101           | 75         | -49.26 8                | 31/8/2020    | 31/8/2020     | 27/8/2020  | GENERAL         |           | AFB01202000801 |
| 1005          | A3135201    | t t        | 2300006637      | AF         | D3        | 41540101      | B6341 | D3                   | 41540101           | 75         | -51.28 8                | 31/8/2020    | 31/8/2020     | 27/8/2020  | GENERAL         |           | AFB01202000801 |
| 1005          | A3135299    | 2 X        | 2300006739      | AF         | D3        | 41540101      | B6341 | D3                   | 41540101           | 75         | -72.48 8                | 31/8/2020    | 31/8/2020     | 27/8/2020  | GENERAL         |           | AFB01202000801 |
| 1005          | A3135102    | t t        | 2300006528      | AF         | D3        | 41540101      | G000  | D3                   | 41540101           | 75         | -79.16 8                | 31/8/2020    | 31/8/2020     | 27/8/2020  | GENERAL         |           | AFB01202000801 |
| 1005          | A3135101    | t t        | 2300006461      | AF         | D3        | 41540101      | B6341 | D3                   | 41540101           | 75         | -112.50 8               | 31/8/2020    | 31/8/2020     | 27/8/2020  | GENERAL         |           | AFB01202000801 |
| 1005          | A3135301    | t t        | 2300006811      | AF         | D3        | 41540101      | B6341 | D3                   | 41540101           | 75         | -149.94 8               | 31/8/2020    | 31/8/2020     | 27/8/2020  | GENERAL         |           | AFB01202000801 |
| 1005          | A6139101    | ž ž        | 2300007225      | AF         | D3        | 41540101      | B6341 | D3                   | 41540101           | 75         | -212.00 8               | 31/8/2020    | 31/8/2020     | 27/8/2020  | GENERAL         |           | AFB01202000801 |
| 1005          | A3135199    | t t        | 2300006581      | AF         | D3        | 41540101      | G000  | D3                   | 41540101           | 75         | -341.98 8               | 31/8/2020    | 31/8/2020     | 27/8/2020  | GENERAL         |           | AFB01202000801 |
| 1005          | A3135299    | \$ \$      | 2300006739      | AF         | D3        | 41540101      | G000  | D3                   | 41540101           | 75         | -887.88 8               | 31/8/2020    | 31/8/2020     | 27/8/2020  | GENERAL         |           | AFB01202000801 |
| 1005          | A3135101    | 1 X        | 2300006461      | AF         | D3        | 41540101      | G000  | D3                   | 41540101           | 75         | -889.14 8               | 31/8/2020    | 31/8/2020     | 27/8/2020  | GENERAL         |           | AFB01202000801 |
| 1005          | A3134101    | * *        | 2300006368      | AF         | D3        | 41540101      | G000  | D3                   | 41540101           | 75         | -1291.67 8              | 31/8/2020    | 31/8/2020     | 27/8/2020  | GENERAL         |           | AFB01202000801 |
| 1005          | A3135201    | * *        | 2300006637      | AF         | D3        | 41540101      | G000  | D3                   | 41540101           | 75         | -7294.91 8              | 31/8/2020    | 31/8/2020     | 27/8/2020  | GENERAL         |           | AFB01202000801 |
|               |             |            |                 |            |           |               |       |                      |                    |            | -11488.64               |              | JUN           | ILAH       | DI              |           |                |
|               |             |            |                 |            |           |               |       |                      |                    |            |                         |              |               | В          |                 |           |                |

6. Jumlahkan amaun mengikut Kumpulan PTJ & PTJ Membayar. Cth : 41540101

# C. AFBP SUSUTNILAI BULAN (FORMAT EXCEL)

## 7. *Filter* Kod Kumpulan PTJ & PTJ Membayar

#### Contoh :

# Kumpulan PTJ & PTJ- JABATAN PENDIDIKAN NEGERI SEMBILANMembayar- 41540101

|     | А         | В     | С        |       |            | F             | G       | Н | 1          | J    | К             | L                | М               | Ν             | 0          | Ρ                |
|-----|-----------|-------|----------|-------|------------|---------------|---------|---|------------|------|---------------|------------------|-----------------|---------------|------------|------------------|
| 1   | Acct.de 🔻 | Bu: 🔻 | Cost Ct  | Fu 💌  | Func. Ar 🖅 | WBS Element 💌 | Segme 💌 |   | Profit Ctr | Name | Ref. Document | Description      | Plannned Amount | Amount Posted | Amount TBP | Cumul.Posted Amt |
| 148 | A1434101  | 1005  | 41540101 | GOOO  | 41340101   |               | D3      |   | 41540101   |      | 6369          | Ordinary deprec. | (15,499.99)     | (9,041.67)    | (1,291.67) | (10,333.34)      |
| 362 | A1435101  | 1005  | 41540101 | B6341 | 41540101   | B63090101     | D3      |   | 41540101   |      | 6462          | Ordinary deprec. | (1,350.00)      | (787.50)      | (112.50)   | (900.00)         |
| 363 | A1435101  | 1005  | 41540101 | G000  | 41540101   |               | D3      |   | 41540101   |      | 6462          | Ordinary deprec. | (10,261.59)     | (6,224.15)    | (889.14)   | (7,113.29)       |
| 509 | A1435102  | 1005  | 41540101 | G000  | 41540101   |               | D3      |   | 41540101   |      | 6529          | Ordinary deprec. | (950.00)        | (554.17)      | (79.16)    | (633.33)         |
| 545 | A1435199  | 1005  | 41540101 | G000  | 41540101   |               | D3      |   | 41540101   |      | 6582          | Ordinary deprec. | (4,102.90)      | (2,393.32)    | (341.98)   | (2,735.30)       |
| 795 | A1435201  | 1005  | 41540101 | B6341 | 41540101   | B63090101     | D3      |   | 41540101   |      | 6638          | Ordinary deprec. | (615.24)        | (358.88)      | (51.28)    | (410.16)         |
| 796 | A1435201  | 1005  | 41540101 | G000  | 41540101   |               | D3      |   | 41540101   |      | 6638          | Ordinary deprec. | (85,728.47)     | (51,059.84)   | (7,294.91) | (58,354.75)      |
| 048 | A1435299  | 1005  | 41540101 | B6341 | 41540101   | B63090101     | D3      |   | 41540101   |      | 6740          | Ordinary deprec. | (870.00)        | (507.51)      | (72.48)    | (579.99)         |
| 049 | A1435299  | 1005  | 41540101 | G000  | 41540101   |               | D3      |   | 41540101   |      | 6740          | Ordinary deprec. | (10,346.86)     | (6,215.18)    | (887.88)   | (7,103.06)       |
| 202 | A1435301  | 1005  | 41540101 | B6341 | 41540101   | B63090101     | D3      |   | 41540101   |      | 6812          | Ordinary deprec. | (1,800.00)      | (1,050.03)    | (149.94)   | (1,199.97)       |
| 258 | A1435303  | 1005  | 41540101 | G000  | 41540101   |               | D3      |   | 41540101   |      | 6836          | Ordinary deprec. | (591.15)        | (344.84)      | (49.26)    | (394.10)         |
| 363 | A1435399  | 1005  | 41540101 | B6341 | 41540101   | B63090101     | D3      |   | 41540101   |      | 6884          | Ordinary deprec. | (320.00)        | (186.67)      | (26.66)    | (213.33)         |
| 418 | A1435401  | 1005  | 41540101 | G000  | 41540101   |               | D3      |   | 41540101   |      | 6904          | Ordinary deprec. | (124.95)        | (72.89)       | (10.41)    | (83.30)          |
| 553 | A1435499  | 1005  | 41540101 | B6341 | 41540101   | B63090101     | D3      |   | 41540101   |      | 6959          | Ordinary deprec. | (125.00)        | (72.92)       | (10.41)    | (83.33)          |
| 092 | A1435999  | 1005  | 41130701 | B6341 | 41540101   | B63090101     | D3      |   | 41130701   |      | 7188          | Ordinary deprec. | (107.52)        | (62.72)       | (8.96)     | (71.68)          |
| 180 | A2339101  | 1005  | 41540101 | B6341 | 41540101   | B63010501     | D3      |   | 41540101   |      | 7226          | Ordinary deprec. | (1,272.00)      | (212.00)      | (212.00)   | (424.00)         |
| 202 |           |       |          |       |            |               |         |   |            |      |               |                  |                 |               | -11488.64  |                  |
| 203 |           |       |          |       |            |               |         |   |            |      |               |                  |                 |               |            |                  |

8. Jumlahkan amaun mengikut Kumpulan PTJ & PTJ Membayar. Cth : 41540101

# D. LENGKAPKAN MAKLUMAT PENGESAHAN LAPORAN SUSUTNILAI BULANAN (FORMAT EXCEL) SEPERTI DI BAWAH

| Kod dan Perihal Pejabat Perakaunan:   | 41540101 - Jabatan Pendidikan N               | egeri Sembilan                           |                                                                              | (CONTOH)          |                                                                                                 |                                         |                                |
|---------------------------------------|-----------------------------------------------|------------------------------------------|------------------------------------------------------------------------------|-------------------|-------------------------------------------------------------------------------------------------|-----------------------------------------|--------------------------------|
| Pengesahan ketepatan caj susutnilai t | bagi Bulan: <mark>Ogos 2020</mark>            |                                          |                                                                              |                   |                                                                                                 |                                         |                                |
| Tarikh Akhir mengemukakan pengesa     | han : <u>22 September 2020 (Rabu 5.0</u>      | <u>10 PM)</u>                            |                                                                              | (CONTOH)          |                                                                                                 |                                         |                                |
| Bulan                                 | Laporan SAP GUI (T-code AFBP)<br>(RM)         | Laporan SAP GUI (T-code FAGLLO3)<br>(RM) | Laporan Portal iGFMAS<br>(Laporan Transaksi > Laporan<br>Susutnilai)<br>(RM) | Perbezaan<br>(RM) | Catatatan<br>(Diisi sekiranya wujud<br>perbezaan diantara laporan<br>portal berbanding SAP GUI) | Pegawai Pengesah<br>(Nama dan No. Tel.) | Tarikh Mengemukakan Pengesahan |
| Ogos                                  |                                               |                                          |                                                                              |                   | ι.                                                                                              |                                         |                                |
|                                       |                                               |                                          |                                                                              |                   |                                                                                                 |                                         |                                |
| Catatan :                             |                                               |                                          |                                                                              |                   |                                                                                                 |                                         |                                |
| 1. Laporan perlu dijana mengikut Peja | bat Perakauna <mark>n</mark> dan Kumpulan PTJ | l dan PTJ Membayar                       |                                                                              |                   |                                                                                                 |                                         |                                |
|                                       |                                               |                                          |                                                                              |                   |                                                                                                 |                                         |                                |
|                                       |                                               |                                          |                                                                              |                   |                                                                                                 |                                         |                                |

JUMLAH DI

C